# GUIDA OTTEMPERANZE UTENTE

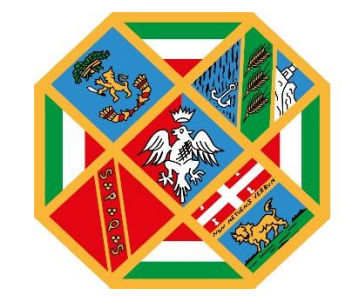

REGIONE LAZIO

## Indice

| Registrazione dell'utente                                         | pag. 2  |
|-------------------------------------------------------------------|---------|
| • SPID (Sistema Pubblico di Identità Digitale)                    | pag. 3  |
| CIE (Carta di Identità Elettronica)                               | pag. 8  |
| • <b>TS-CNS</b> (Tessera Sanitaria e Carta Nazionale dei Servizi) | pag. 11 |
| Modalità di accesso                                               | pag. 15 |
| Compilazione nuova richiesta                                      | pag. 16 |
| Inserimento e Salvataggio dei dati                                | pag. 16 |
| Verifica correttezza dati e Abilita caricamento allegati          | pag. 19 |
| Invio definitivo della richiesta                                  | pag. 21 |
| Visualizzazione delle richieste                                   | pag. 22 |
| Impostazioni                                                      | pag. 23 |
| Contattaci                                                        | pag. 23 |

#### 1. Registrazione dell'utente

La fase di registrazione, da parte del cittadino, avviene collegandosi al seguente link https://portalebandiavvisi.regione.lazio.it/choices e cliccando sull'icona "Entra".

Se l'utente risulta già registrato, entrerà direttamente in piattaforma, altrimenti ci sarà un processo di registrazione. Dopo la registrazione verrà trasmessa un'e-mail di conferma contenente un link per l'attivazione dell'account.

## REGIONE LAZIO

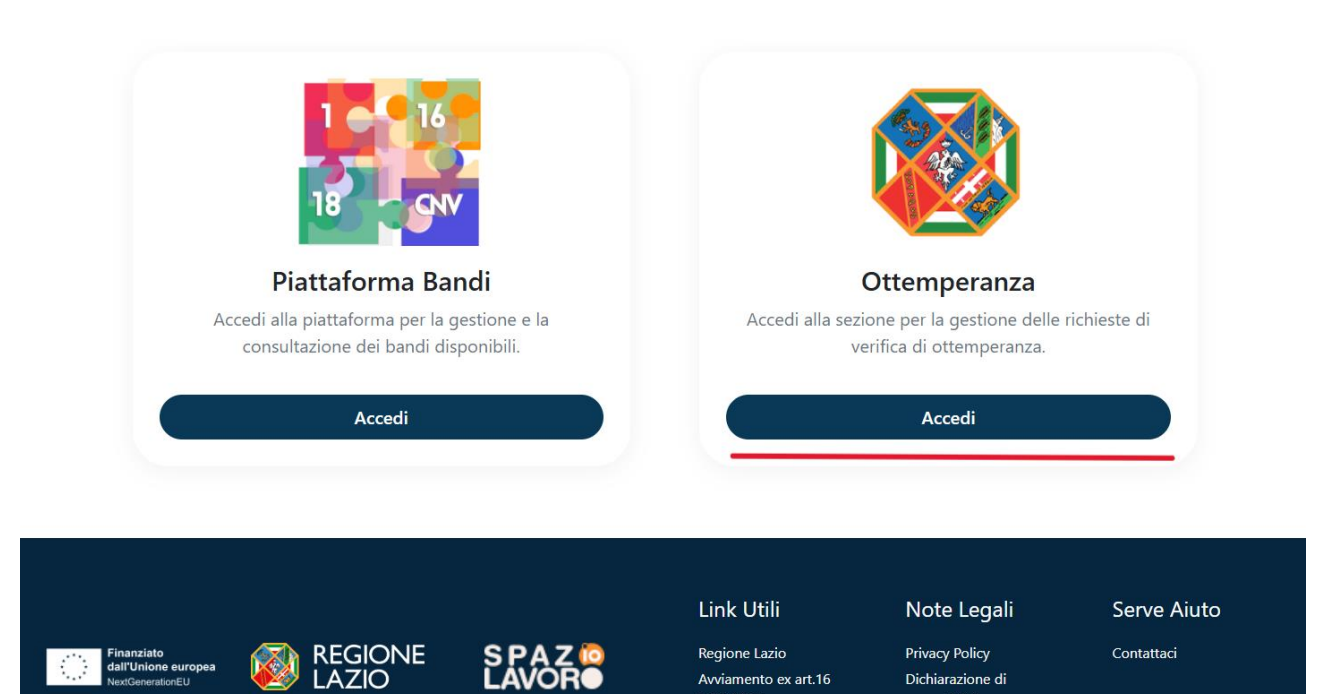

Avviamento ex art.16

L.56/1987

Dichiarazione di

accessibilità

L'utente potrà registrarsi alla piattaforma attraverso:

• **SPID** (Sistema Pubblico di Identità Digitale):

| REGIONE<br>LAZIO |                                                                                                    |                                                                                                    |                                                                                                |                                |  |
|------------------|----------------------------------------------------------------------------------------------------|----------------------------------------------------------------------------------------------------|------------------------------------------------------------------------------------------------|--------------------------------|--|
|                  | Acced                                                                                                    | i con le tue cr                                                                                                    | edenzial                                                                                       | i                              |  |
| SPID             |                                                                                                    | CIE                                                                                                    | TS-CNS                                                                                         | Utenza Regione Lazio<br>(LDAP) |  |
|                  | I                                                                                                    | Entra con SPID                                                                                                    |                                                                                                |                                |  |
|                  | Accesso col<br>SPID è il sistema o<br>un'identità digital<br>Amministrazione,<br>sei già in possesso<br>del tuo gestore. Su<br>utilizzando il link a | n utenza SPID<br>di accesso che consente di<br>e unica, i servizi online delli<br>sia centrale, sia locale, e d<br>o di un'identità digitale, acc<br>e non hai ancora un'identit<br>i seguire: | utilizzare, con<br>a Pubblica<br>ei privati accredi<br>edi con le crede<br>à digitale, richiec | tati. Se<br>nziali<br>Jila     |  |
| REGIONE<br>LAZIO | Acced                                                                                                    | i con le tue cre                                                                                                    | edenzial                                                                                       | i                              |  |
| SPID             |                                                                                                    | CIE 1                                                                                                    | rs-cns                                                                                         | Utenza Regione Lazio<br>(LDAP) |  |
|                  |                                                                                                    | Entra con SPID                                                                                                    |                                                                                                |                                |  |
|                  |                                                                                                    |                                                                                                    |                                                                                                |                                |  |
|                  | Accesso cc                                                                                                    | aroba.ttiD                                                                                                    |                                                                                                |                                |  |
|                  | SPID è il sistema<br>un'identità digita                                                                                                    | #etnalD                                                                                                    | :zare, con<br>oblica                                                                           |                                |  |
|                  | Amministrazione<br>sei già in posses:                                                                                                    | Namirial <sup>1</sup> D                                                                                                    | ivati accredi<br>:on le creder                                                                 | tati. Se<br>nziali             |  |
|                  | del tuo gestore.<br>utilizzando il link                                                                                                    | TIM id                                                                                                    | itale, richied                                                                                 | ila                            |  |
|                  | Non hai SPID ?                                                                                                    | INFOCERT ID                                                                                                    |                                                                                                |                                |  |
|                  | Maggiori informa                                                                                                    |                                                                                                    |                                                                                                |                                |  |
|                  | Serve aiuto ?                                                                                                    | ID InfoCamere                                                                                                    |                                                                                                |                                |  |
|                  | Privacy Policy                                                                                                    | Spiditalia                                                                                                    |                                                                                                |                                |  |
|                  |                                                                                                    | -Lep <u>eda</u>                                                                                                    |                                                                                                |                                |  |
|                  |                                                                                                    | 🚺 TeamSystem ID   sprd                                                                                                    |                                                                                                |                                |  |
|                  |                                                                                                    | Poste ID Spid                                                                                                    |                                                                                                |                                |  |

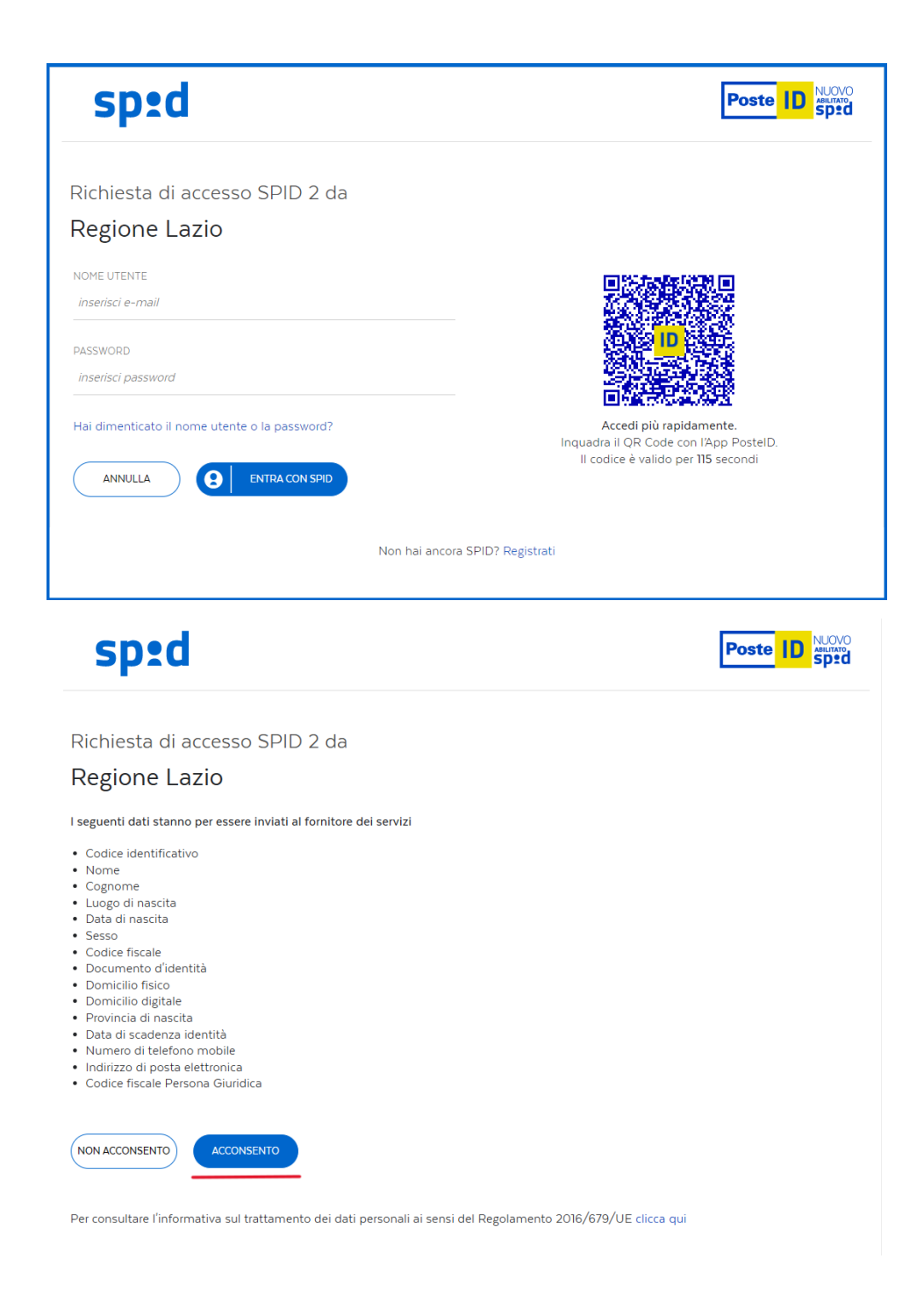

Per procedere allo step successivo selezionare l'icona "Acconsento".

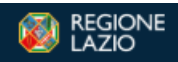

#### Crea un account

Per partecipare alla sezione Ottemperanza di Regione Lazio occorre registrarsi

| Sezione Utente Base                                                               |                                     |
|-----------------------------------------------------------------------------------|-------------------------------------|
| Nome e Cognome                                                                    | Data di nascita                     |
| Lucia Mondella                                                                    | 28/12/1998                          |
| Indirizzo email (NO PEC)                                                          | Recapito telefonico                 |
| quelbracciodellagodicomo@hotmail.com                                              | Inserisci numero telefonico         |
| Codice fiscale utente                                                             | Denominazione                       |
| MNDLCU98T68C933T                                                                  | Inserisci denominazione             |
| Tipologia                                                                         |                                     |
| Inserisci tipologia                                                               |                                     |
|                                                                                   |                                     |
| Sede legale                                                                       |                                     |
| Via                                                                               | CAP (Numerico)                      |
| Inserisci via                                                                     | Inserisci CAP                       |
| Provincia                                                                         | Comune                              |
| Seleziona la provincia                                                            | Seleziona il comune                 |
| Ufficio Richiedente                                                               | Richiedente                         |
| Inserisci ufficio richiedente                                                     | Inserisci nome del richiedente      |
| Ruolo Richiedente                                                                 | PEC Richiedente                     |
| Inserisci ruolo del richiedente                                                   | Inserisci PEC del richiedente       |
| Tipo Documento                                                                    | Numero Documento                    |
| Inserisci tipo documento                                                          | Inserisci numero documento          |
| Data Rilascio Documento                                                           | Amministrazione Documento           |
| gg/mm/aaaa 🗖                                                                      | Inserisci amministrazione documento |
| Dichiaro di aver preso visione dell'Informativa Privacy (link in fondo alla page) | jina)                               |
| Crea un                                                                           | account                             |

Hai già un account? Accedi

Effettuando la registrazione con SPID i dati che verranno presi in automatico saranno *Nome e Cognome, data di nascita, indirizzo e-mail (modificabile) e il codice fiscale.* 

Dopo aver inserito tutti i dati e accettato l'informativa Privacy, l'utente selezionerà l'icona "**Crea un account**".

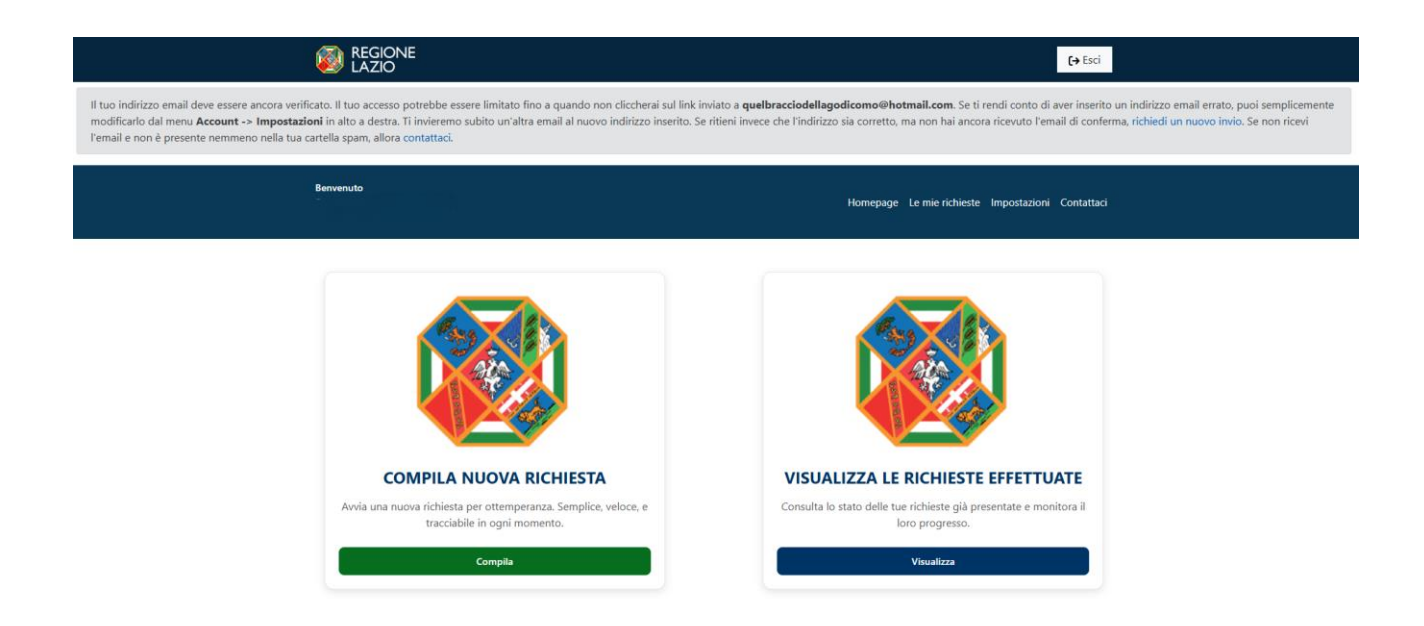

Nel caso in cui non dovesse arrivare l'e-mail di conferma, l'utente dovrà cliccare su "Richiedi un nuovo invio".

ndi conto di aver inserito un indirizzo email e conferma, richiedi un nuovo invio. Se non rici

Al momento della creazione dell'account, la piattaforma invierà automaticamente un'e-mail all'indirizzo indicato in fase di registrazione (come illustrato nella figura precedente). Per garantire che l'account non subisca alcuna limitazione, sarà necessario verificare il proprio indirizzo e-mail cliccando sull'icona "**Conferma email**" presente nell'e-mail inviata dal sistema.

|                                                                             | AZIO                                                                                                    |
|-----------------------------------------------------------------------------|----------------------------------------------------------------------------------------------------|
|                                                                             | State .                                                                                                    |
| Gentile                                                                     |                                                                                                    |
| Conferma il tu                                                              | o indirizzo e-mail cliccando sul pulsante qui sotto:                                                                                                    |
|                                                                             | Conferma email                                                                                                    |
|                                                                             |                                                                                                    |
| In caso di pro<br>https://portale<br>token=Sv3MC                            | blemi prova ad incollare questo link nel tuo browser:<br>bandiavvisi.regione.lazio.it/email/confirm?<br>POuK8m5w3XAaZUsMQ                                                                                                    |
| In caso di pro<br>htt <u>ps://portale</u><br>token=Sv3MC<br>Cordiali saluti | blemi prova ad incollare questo link nel tuo browser:<br>bandiavvisi.regione.lazio.it/email/confirm?<br>)POuK8m5w3XAaZUsMQ                                                                                                    |
| In caso di pro<br>https://portale<br>token=Sv3MC<br>Cordiali saluti         | Duesto messaggio viene inviato in osservanza della nomativa europea e<br>nazionale in materia di protezione dei dati personali di cui al Regolamento UE<br>2016/070 e al D.Lgs 100/2003 come modificato dal D.Lgs 101/2018.<br>Precisiamo che nella realizzazione di un eventuale file allegato sono state<br>osservate tutte le norme di sicurezza al fine di garantire che il file sia libero da<br>virus. Tuttavia, Internet non garantisce la totale neutralità dal punto di vista dei<br>virus e affini, pertanto si declina opri responsabilità in relazione alla<br>trasmissione delle nostre e-anal. Per ogni necessità può scrivere all'indirizzo<br>assistenzabandi@regione.lazio.it. |
| In caso di pro<br>https://portale<br>token=Sv3MC<br>Cordiali saluti         | Duesto messaggio viene inviato in osservanza della normativa europea e<br>Datalonale in materia di protezione di ud aparantica della normativa europea e<br>Calesto messaggio viene inviato in osservanza della normativa europea e<br>Datalonale in materia di protezione di ud evenuale file allegotamento UE<br>2016/076 e al D.Lgs 106/2003, come modificato dal D.Lgs 101/2018.<br>Predisiamo che nella realizzazione di un evenuale file allegota sono state<br>osservate tutte la norme di sicurezza al fine di garantire che il file sia libero da<br>visamissione delle nostre sumati. Per ogni necessità può sorivere all'indirizzo<br>assistenzabandi@regione.lazio.it.              |

Se la registrazione andrà a buon fine, l'utente visualizzerà il seguente messaggio:

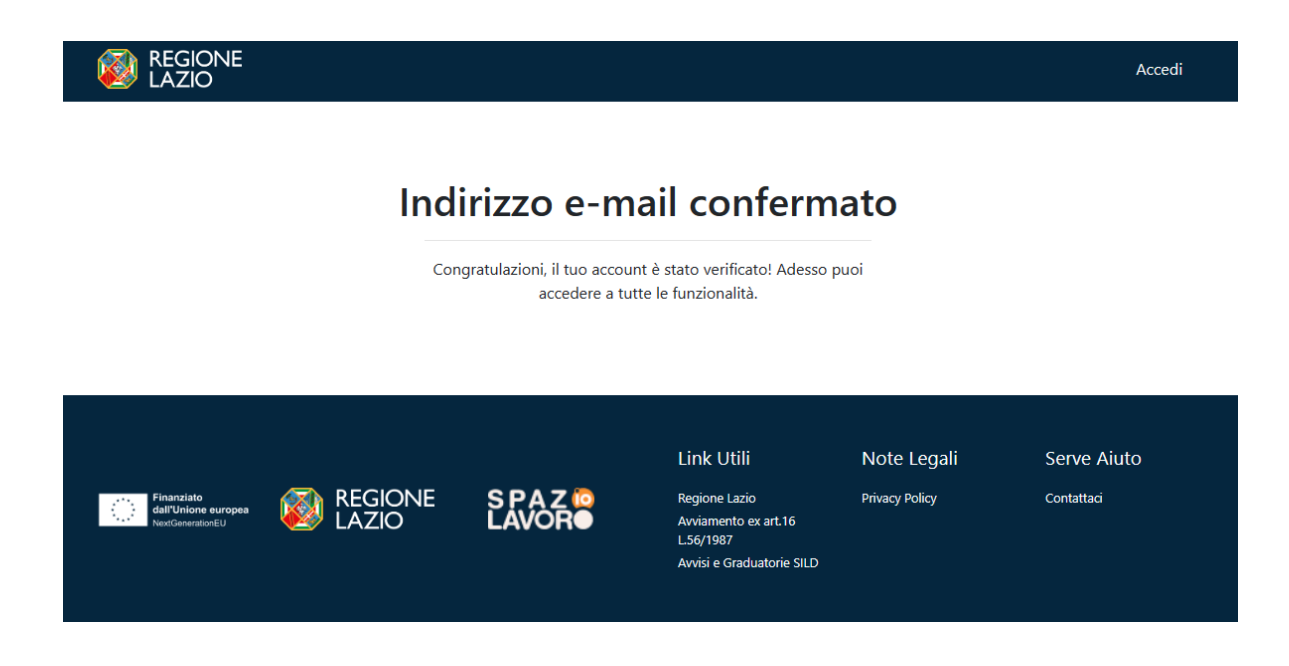

Confermato l'indirizzo e-mail, tornare sulla piattaforma e aggiornare la pagina.

• CIE (Carta di Identità Elettronica):

|                                                        | Accedi con let                                                                                                    | tue credenzia                                                                                                    | ali                                                                                                    |
|--------------------------------------------------------|----------------------------------------------------------------------------------------------------|----------------------------------------------------------------------------------------------------|----------------------------------------------------------------------------------------------------|
| SPID                                                   | CIE                                                                                                    | TS-CNS                                                                                                    | Utenza Regione Lazio<br>(LDAP)                                                                                                    |
|                                                        | Cie Entra                                                                                                    | con CIE                                                                                                    |                                                                                                    |
|                                                        | Cos'è la CIE?<br>La CIE (Carta d'identità elettronic<br>in Italia. È rilasciata sia ai cittadin<br>UE). Oltre alle funzioni della prece<br>ai servizi digitali della Pubblica Ar<br>dalla normativa. L'accesso può av | a) è il nuovo documento d<br>i italiani che stranieri (UE<br>edente carta, permette l'a<br>mministrazione come prev<br>venire: | l'identità<br>o extra-<br>iccesso<br>visto                                                                                        |
| MINISTERO<br>DELL'INTERNO                              |                                                                                                    |                                                                                                    |                                                                                                    |
| RICHIESTA D'ACCES                                      | SO CIE LIVELLO 2                                                                                                    |                                                                                                    |                                                                                                    |
| Entra con le                                           | tue credenziali CIE                                                                                                    | Entra con App Ciel<br>Se hai attivato le Credenziali C                                                                         | D<br>JE (livello 2) e hai certificato il                                                                                          |
| Numero CIE o Co                                        | odice fiscale o Email                                                                                                    | dispositivo, apri l'App CielD ed                                                                                               | Inquadra il QR Code.                                                                                                    |
| Password                                               | \$                                                                                                    |                                                                                                    |                                                                                                    |
| Hai dimenticato la f<br>Annulla<br>Non hai ancora atti | Procedi vato le credenziali CIE? <u>Attivale ora</u>                                                                                                    | Se non vuoi usare la modali<br>tua carta su App CielD (liveli<br>Cli<br>Validit                                                | tà semplificata ed hai già registrato la<br>o 3), seleziona "Entra con lettura carta<br>e" qui sotto.<br>tà codice: <b>1:57</b> " |
| MINISTERO                                              |                                                                                                    |                                                                                                    |                                                                                                    |
| DELL'INTERNO                                           |                                                                                                    |                                                                                                    | 6                                                                                                    |
|                                                        | Richiesta di accesso CIE <b>Livello 2</b><br>I seguenti dati stanno per essere<br><b>Regione Lazio</b><br>• Nome<br>• Cognome<br>• Data di Nascita<br>• Codice Fiscale                                                | inviati a:                                                                                                    |                                                                                                    |
|                                                        | Annulfa Pro                                                                                                    | segui                                                                                                    |                                                                                                    |

Per procedere allo step successivo selezionare l'icona "Prosegui".

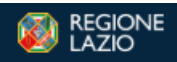

#### Crea un account

Per partecipare alla sezione Ottemperanza di Regione Lazio occorre registrarsi

| Sezione Utente Base                                                             |                                     |
|---------------------------------------------------------------------------------|-------------------------------------|
| Nome e Cognome                                                                  | Data di nascita                     |
| Lucia Mondella                                                                  | 28/12/1998                          |
| Indirizzo email (NO PEC)                                                        | Recapito telefonico                 |
| quelbracciodellagodicomo@hotmail.com                                            | Inserisci numero telefonico         |
| Codice fiscale utente                                                           | Denominazione                       |
| MNDLCU98T68C933T                                                                | Inserisci denominazione             |
| Tipologia                                                                       |                                     |
| Inserisci tipologia                                                             |                                     |
|                                                                                 |                                     |
| Sede legale                                                                     |                                     |
| Via                                                                             | CAP (Numerico)                      |
| Inserisci via                                                                   | Inserisci CAP                       |
| Provincia                                                                       | Comune                              |
| Seleziona la provincia                                                          | Seleziona il comune                 |
| Ufficio Richiedente                                                             | Richiedente                         |
| Inserisci ufficio richiedente                                                   | Inserisci nome del richiedente      |
| Ruolo Richiedente                                                               | PEC Richiedente                     |
| Inserisci ruolo del richiedente                                                 | Inserisci PEC del richiedente       |
| Tipo Documento                                                                  | Numero Documento                    |
| Inserisci tipo documento                                                        | Inserisci numero documento          |
| Data Rilascio Documento                                                         | Amministrazione Documento           |
| gg/mm/aaaa 🗖                                                                    | Inserisci amministrazione documento |
| Dichiaro di aver preso visione dell'Informativa Privacy (link in fondo alla pag | gina)                               |
|                                                                                 |                                     |

Crea un account

Hai già un account? Accedi

Effettuando la registrazione con CIE i dati che verranno presi in automatico saranno *Nome e Cognome, data di nascita e codice fiscale*.

Dopo aver inserito tutti i dati e accettato l'informativa Privacy, l'utente selezionerà l'icona "**Crea un account**".

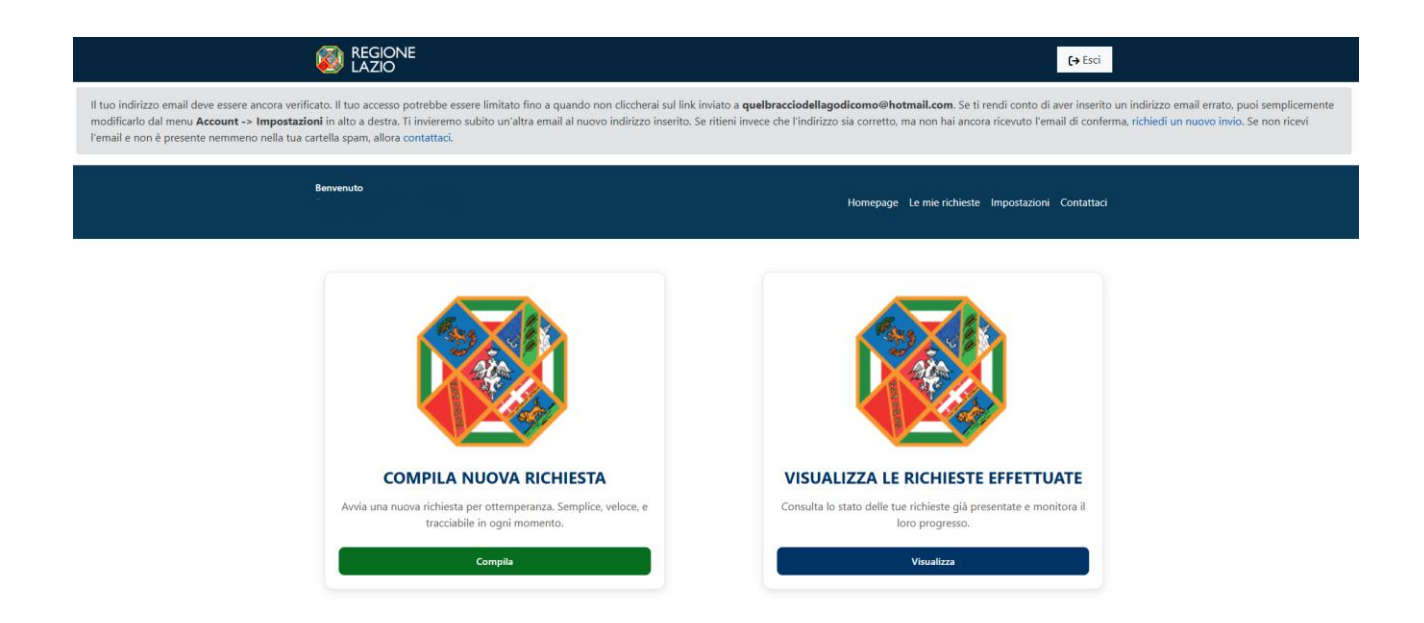

Nel caso in cui non dovesse arrivare l'e-mail di conferma, l'utente dovrà cliccare su "Richiedi un nuovo invio".

ndi conto di aver inserito un indirizzo email e conferma, richiedi un nuovo invio. Se non rici

Al momento della creazione dell'account, la piattaforma invierà automaticamente un'e-mail all'indirizzo indicato in fase di registrazione (come illustrato nella figura precedente). Per garantire che l'account non subisca alcuna limitazione, sarà necessario verificare il proprio indirizzo e-mail cliccando sull'icona "**Conferma email**" presente nell'e-mail inviata dal sistema.

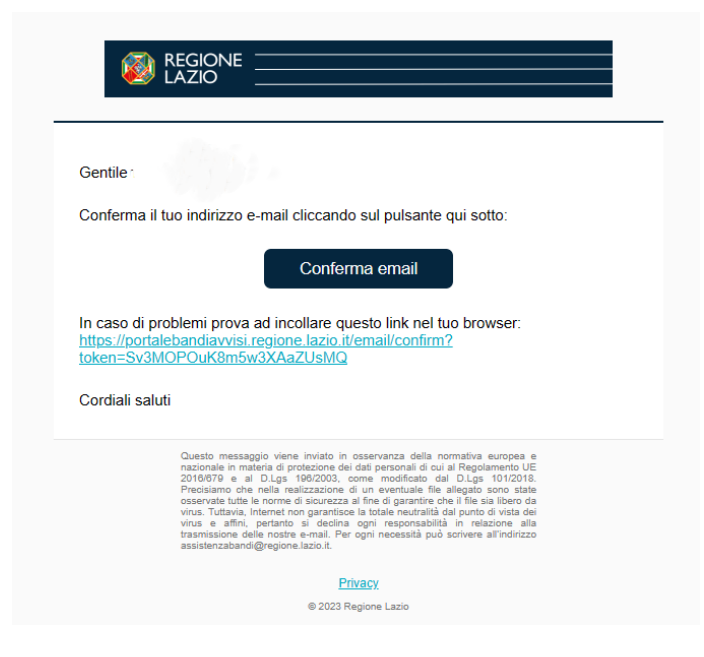

Se la registrazione andrà a buon fine, l'utente visualizzerà il seguente messaggio:

| i REGIONE<br>LAZIO                                    |                                                                                                    |                                                                   |                                                                                               |                               | Accedi                    |
|-------------------------------------------------------|----------------------------------------------------------------------------------------------------|-------------------------------------------------------------------|-----------------------------------------------------------------------------------------------|-------------------------------|---------------------------|
|                                                       | Ind                                                                                                    | <b>irizzo e-m</b><br>Igratulazioni, il tuo accou<br>accedere a tu | ail conferm<br>nt è stato verificato! Adesso<br>tte le funzionalità.                          |                               |                           |
| Finanziato<br>dall'Unione europea<br>NextGenerationEU | in the second second se | SPAZ îõ<br>LAVOR●                                                 | Link Utili<br>Regione Lazio<br>Avviamento ex art.16<br>L.56/1987<br>Avvisi e Graduatorie SILD | Note Legali<br>Privacy Policy | Serve Aiuto<br>contattaci |

Confermato l'indirizzo e-mail, tornare sulla piattaforma e aggiornare la pagina.

• **TS-CNS** (Tessera Sanitaria e Carta Nazionale dei Servizi):

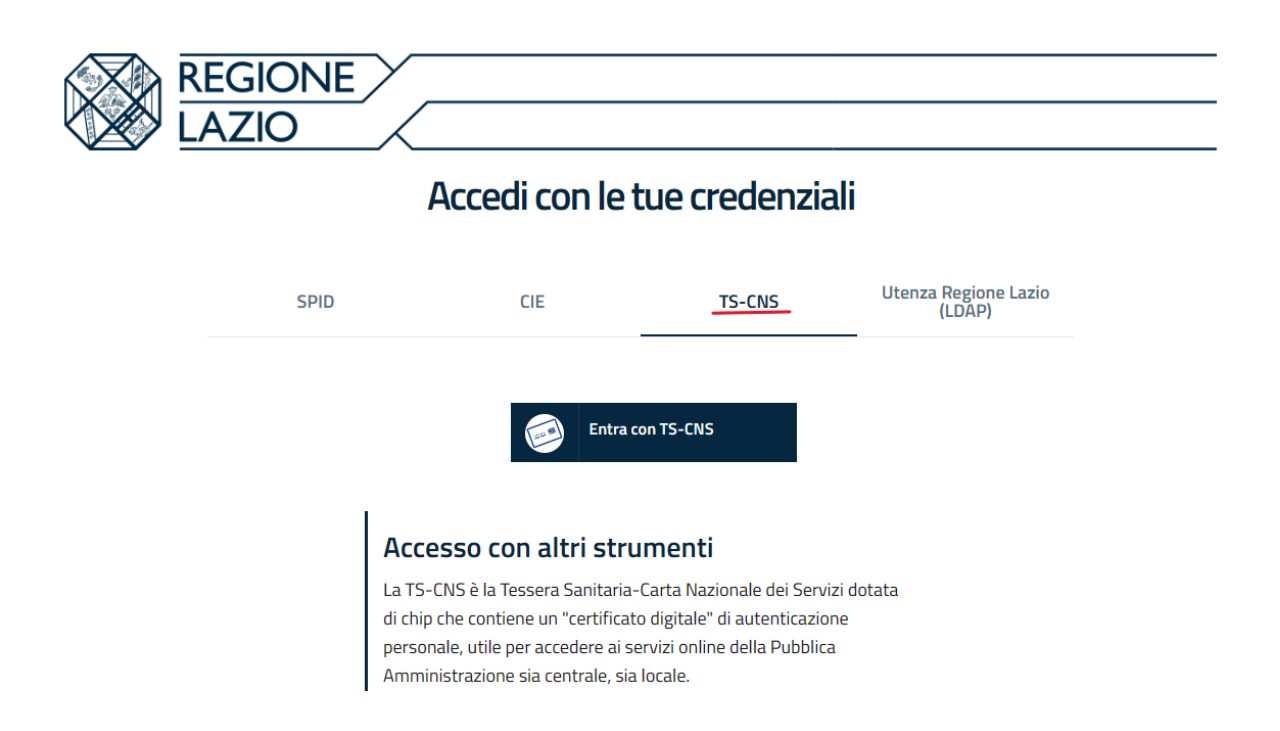

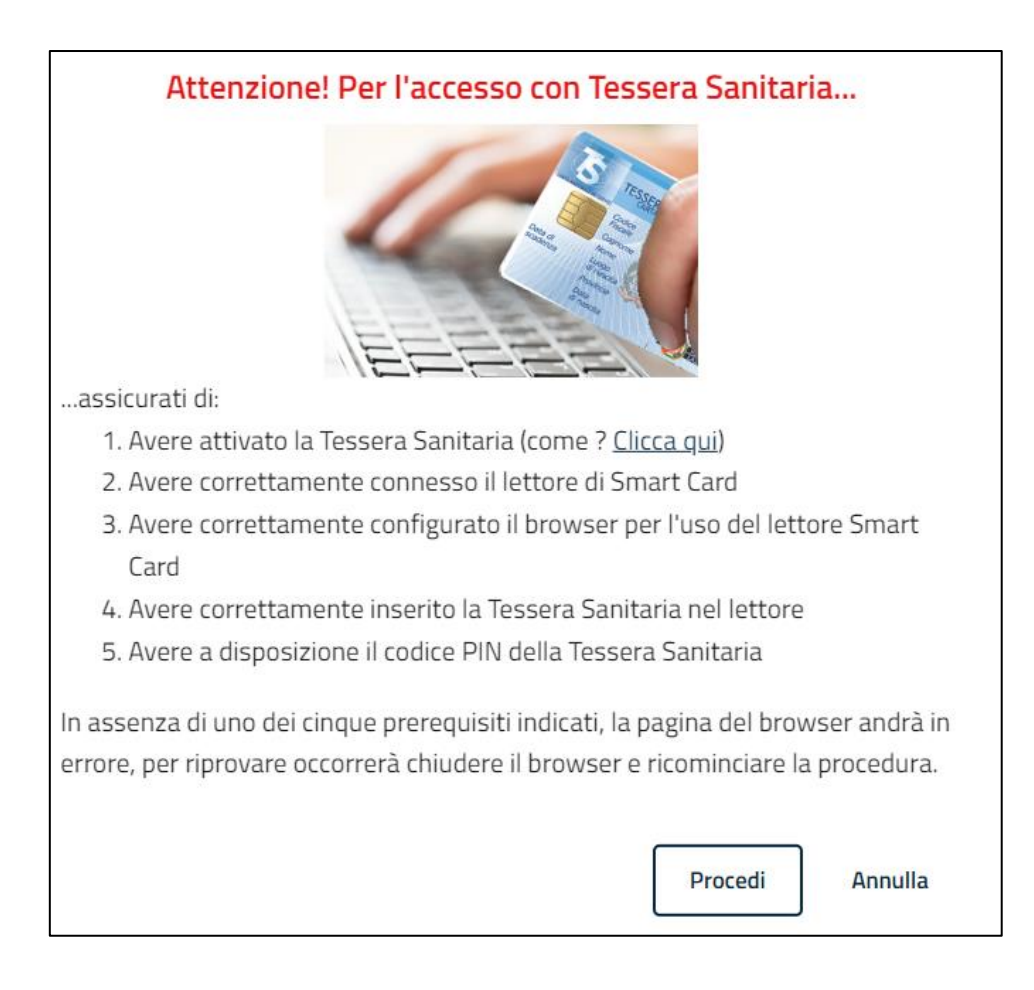

Per procedere allo step successivo selezionare l'icona "Procedi".

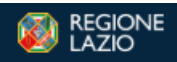

#### Crea un account

Per partecipare alla sezione Ottemperanza di Regione Lazio occorre registrarsi

| Sezione Utente Base                                                              |                                     |
|----------------------------------------------------------------------------------|-------------------------------------|
| Nome e Cognome                                                                   | Data di nascita                     |
| Lucia Mondella                                                                   | 28/12/1998                          |
| Indirizzo email (NO PEC)                                                         | Recapito telefonico                 |
| quelbracciodellagodicomo@hotmail.com                                             | Inserisci numero telefonico         |
| Codice fiscale utente                                                            | Denominazione                       |
| MNDLCU98T68C933T                                                                 | Inserisci denominazione             |
| Tipologia                                                                        |                                     |
| Inserisci tipologia                                                              |                                     |
|                                                                                  |                                     |
| Sede legale                                                                      |                                     |
| Via                                                                              | CAP (Numerico)                      |
| Inserisci via                                                                    | Inserisci CAP                       |
| Provincia                                                                        | Comune                              |
| Seleziona la provincia                                                           | Seleziona il comune                 |
| Ufficio Richiedente                                                              | Richiedente                         |
| Inserisci ufficio richiedente                                                    | Inserisci nome del richiedente      |
| Ruolo Richiedente                                                                | PEC Richiedente                     |
| Inserisci ruolo del richiedente                                                  | Inserisci PEC del richiedente       |
| Tipo Documento                                                                   | Numero Documento                    |
| Inserisci tipo documento                                                         | Inserisci numero documento          |
| Data Rilascio Documento                                                          | Amministrazione Documento           |
| gg/mm/aasa 🗖                                                                     | Inserisci amministrazione documento |
| Dichiaro di aver preso visione dell'Informativa Privacy (link in fondo alla page | gina)                               |

Crea un account

Hai già un account? Accedi

Effettuando la registrazione con TS-CNS i dati che verranno presi in automatico saranno *Nome e Cognome, indirizzo e-mail (modificabile) e codice fiscale.* 

Dopo aver inserito tutti i dati e accettato l'informativa Privacy, l'utente selezionerà l'icona "**Crea un account**".

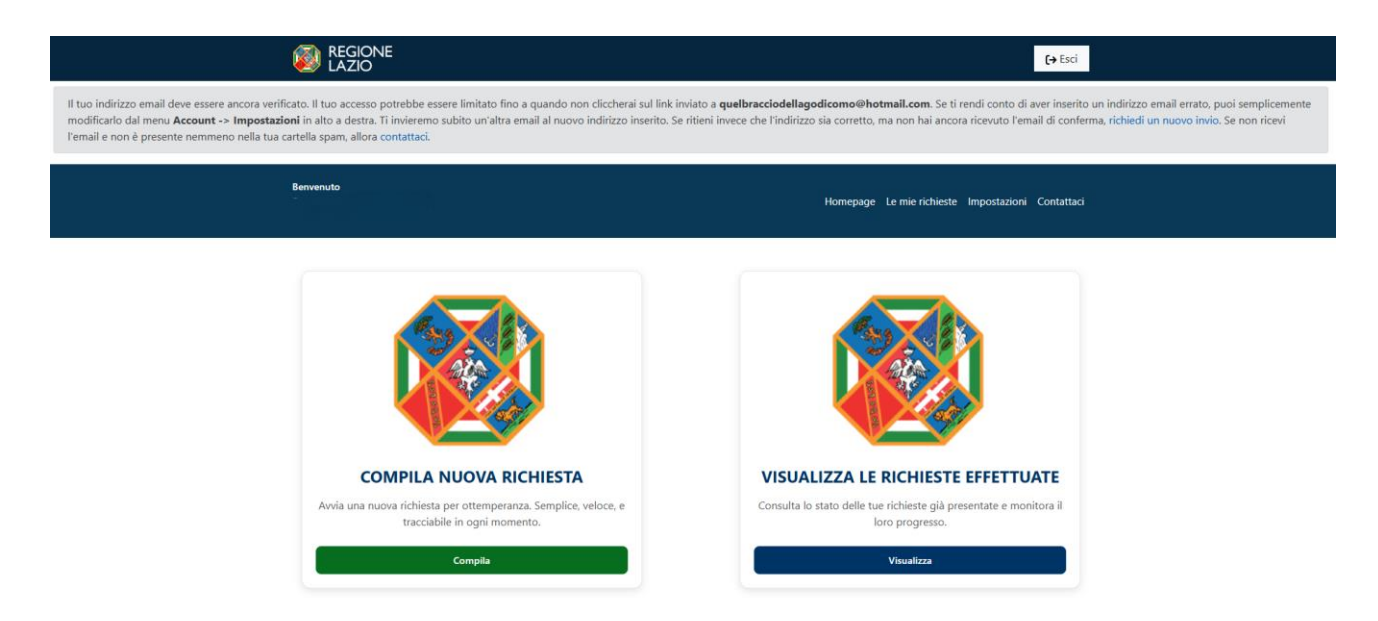

Nel caso in cui non dovesse arrivare l'e-mail di conferma, l'utente dovrà cliccare su "Richiedi un nuovo invio".

ndi conto di aver inserito un indirizzo email e conferma, richiedi un nuovo invio. Se non rici

Al momento della creazione dell'account, la piattaforma invierà automaticamente un'e-mail all'indirizzo indicato in fase di registrazione (come illustrato nella figura precedente). Per garantire che l'account non subisca alcuna limitazione, sarà necessario verificare il proprio indirizzo e-mail cliccando sull'icona "**Conferma email**" presente nell'e-mail inviata dal sistema.

|                                                                      | EGIONE<br>AZIO                                                                                                    |
|----------------------------------------------------------------------|----------------------------------------------------------------------------------------------------|
| Gentile                                                              | 1. S. S. S. S. S. S. S. S. S. S. S. S. S.                                                                                                    |
| Conferma il tu                                                       | o indirizzo e-mail cliccando sul pulsante qui sotto:                                                                                                    |
|                                                                      | Conferma email                                                                                                    |
| In caso di prol<br>https://portale<br>token=Sv3MC<br>Cordiali saluti | olemi prova ad incollare questo link nel tuo browser:<br>bandiavvisi regione.lazio.tt/email/confirm?<br>POuK8m5w3XAaZUsMQ                                                                                                    |
|                                                                      |                                                                                                    |
|                                                                      | Questo messagolo viene invisto in osservanza della normativa europea e<br>nazionale in materia di protozione dei dal personali di cui al Regolamento UE<br>2016/079 e al D.Lgs 190/2003, come modificato dal D.Lgs 101/2018.<br>Precisiano che nella realizzazione di un eventuale flei allegato sono state<br>osservate tutte le norme di i ouventza el di garantire che il file sia libero da<br>virus. Tuttavia, lintenet non garantisce la totale neutralità dal punto di vista dei<br>virus e affini, pertanto si declina ogni responsabilità in relazione alla<br>trasmissione delle noste e-mail. Per ogni necessità può scrivere all'indirizzo<br>assistenzabandi@regione.lazio.it. |
|                                                                      | Privacy                                                                                                    |
|                                                                      | © 2023 Regione Lazio                                                                                                    |

Se la registrazione andrà a buon fine, il cittadino visualizzerà il seguente messaggio:

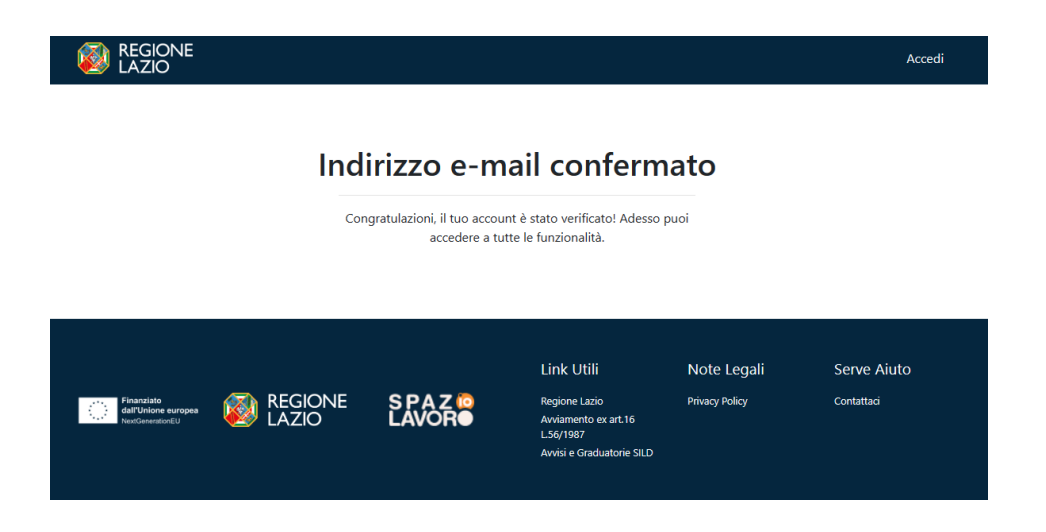

Confermato l'indirizzo e-mail, tornare sulla piattaforma e aggiornare la pagina.

#### 2. Modalità di accesso

L'autenticazione avviene nella seguente modalità:

 L'utente accedendo con SPID, CIE o CNS effettua l'accesso utilizzando il provider a cui è registrato e prosegue (tale modalità di accesso viene gestita tramite interfacciamento con il sistema di Identity & Access Management regionale – I&AM).

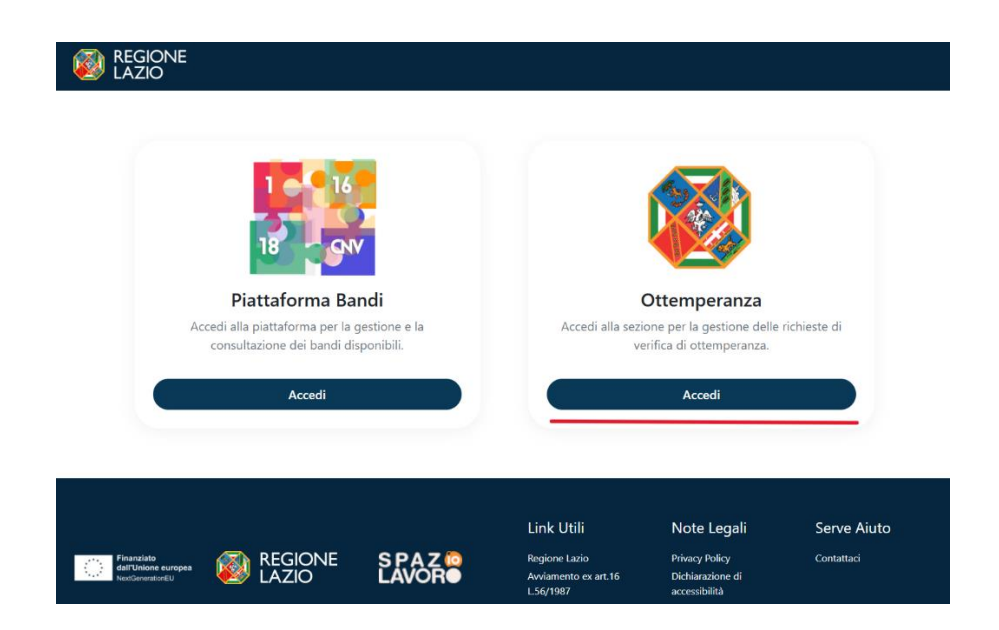

## 3. Compilazione Nuova Richiesta

Una volta effettuato l'accesso, l'utente potrà compilare una nuova richiesta di ottemperanza.

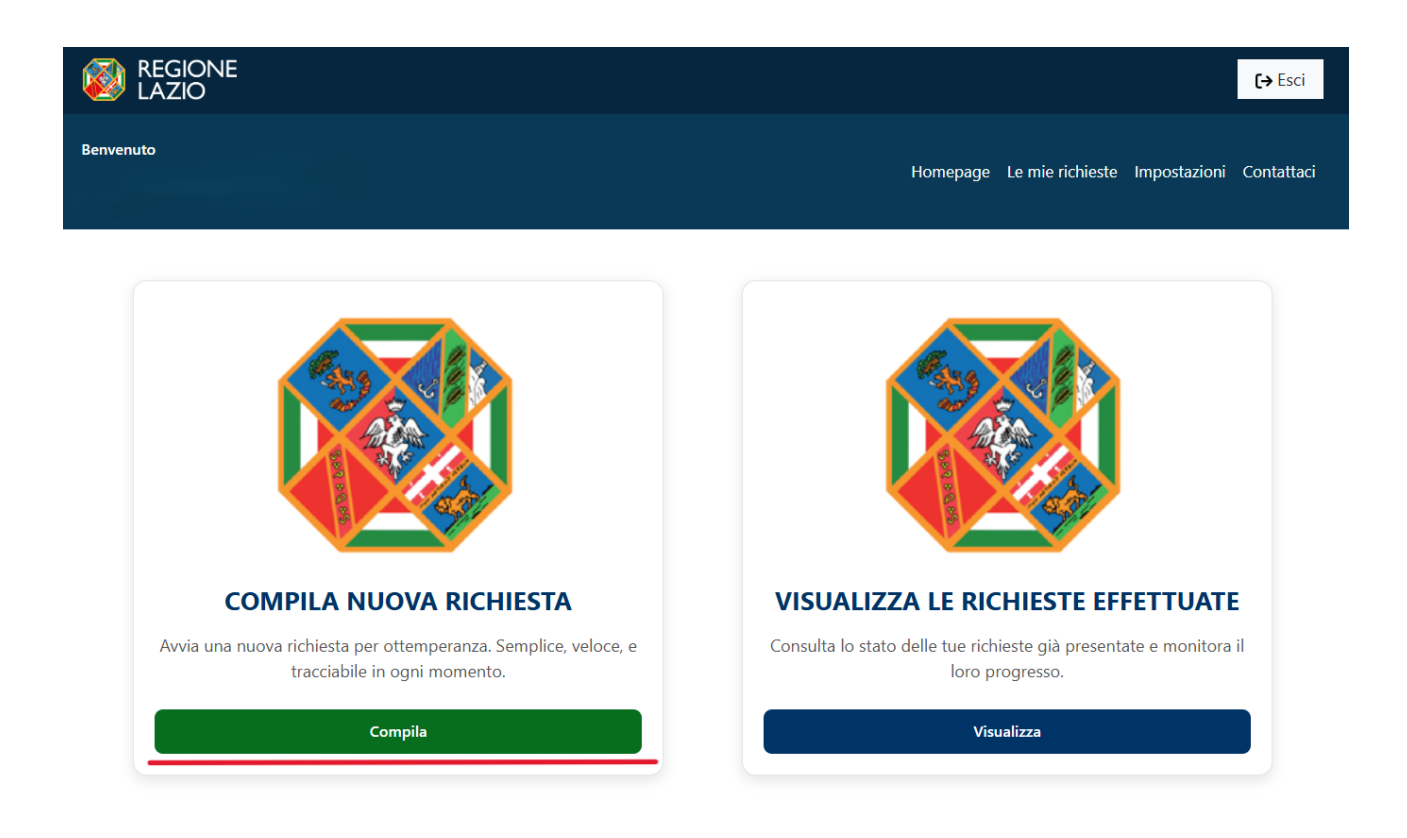

## 4. Inserimento e Salvataggio dei dati

Dopo aver cliccato sulla card compila nuova richiesta, sarà possibile inserire i dati ai fini della richiesta di ottemperanza. I dati sono suddivisi in più schermate (TAB).

|                                                                                    | Richiesta                                                                                                    | di Verifica Otte                                                                                                  | mperanza                                                                    |          |
|------------------------------------------------------------------------------------|----------------------------------------------------------------------------------------------------|----------------------------------------------------------------------------------------------------|-----------------------------------------------------------------------------|----------|
| Sezione Richiedente                                                                | Dati Operatore Economico                                                                                          | Tipologia Operatore                                                                                               | Autodichiarazione                                                           | Allegati |
| Nome richiedente *                                                                 |                                                                                                    |                                                                                                    | са                                                                          |          |
| Qualifica richiedente *                                                            |                                                                                                    | Test                                                                                                    |                                                                             |          |
| Società / Ente richiedente *                                                       |                                                                                                    |                                                                                                    | Test                                                                        |          |
| PER SALVARE I DATI E CONT<br>PER RIPULIRE I CAMPI COMI<br>IL CARICAMENTO DI EVENTU | INUARE LA COMPILAZIONE IN<br>PILATI CLICCARE "ELIMINA TU<br>JALI ALLEGATI SARÀ PERMES<br>È PRIMA NECESSARIO CLICC | I UN SECONDO MOMENTO CI<br>ITTI I DATI DELLA RICHIESTA<br>ISO SOLO DOPO LA VERIFICA<br>ARE "VERIFICA E ABILITA" E | LICCARE "SALVA DATI COMP<br>".<br>A DEI DATI<br>UNA VOI TA VERIFICATI I DAT | ILATI".  |

La prima schermata è relativa ai dati del richiedente. I campi relativi al nome, alla qualifica e alle società/ente del richiedente saranno compilati di default grazie alla registrazione dell'utente effettuata in piattaforma.

Durante la compilazione dei vari TAB, i campi obbligatori saranno evidenziati in rosso, mentre quelli facoltativi in verde (come mostrato nelle figure seguenti).

| DEINEIDIO                                                                                                    |                                                                                                    |                                                                                                    | Homepage Le mie richieste                                                         | Impostazioni Conta     |
|----------------------------------------------------------------------------------------------------|----------------------------------------------------------------------------------------------------|----------------------------------------------------------------------------------------------------|-----------------------------------------------------------------------------------|------------------------|
|                                                                                                    | Richiesta                                                                                                    | di Verifica Otte                                                                                                    | mperanza                                                                          |                        |
| Sezione Richiedente                                                                                                    | Dati Operatore<br>Economico                                                                                    | Tipologia Operatore                                                                                                  | Autodichiarazione                                                                 | Allegati               |
| Ragione/Denominazione social                                                                                                    | e *                                                                                                    |                                                                                                    | Inserisci denominazione sociale                                                   |                        |
| Provincia *                                                                                                    |                                                                                                    |                                                                                                    | Seleziona la provincia                                                            |                        |
| Comune *                                                                                                    |                                                                                                    |                                                                                                    | Seleziona prima la provincia                                                      |                        |
| CAP *                                                                                                    |                                                                                                    |                                                                                                    | Inserisci CAP                                                                     |                        |
| Via *                                                                                                    |                                                                                                    |                                                                                                    | Inserisci via                                                                     |                        |
| Numero civico *                                                                                                    |                                                                                                    |                                                                                                    | Inserisci numero civico                                                           |                        |
| Codice fiscale (16 caratteri) *                                                                                                    |                                                                                                    |                                                                                                    | Inserisci codice fiscale                                                          |                        |
| Partita IVA (11 caratteri) *                                                                                                    |                                                                                                    |                                                                                                    | Inserisci partita IVA                                                             |                        |
| PER SALVARE I DATI E CONTII<br>PER RIPULIRE I CAMPI COMPI<br>IL CARICAMENTO DI EVENTU <i>J</i><br><u>PER INVIARE LA RICHIESTA</u> È<br>DEFINITIVAMENTE LA RICHIES | NUARE LA COMPILAZIONE<br>LATI CLICCARE "ELIMINA 1<br>ALI ALLEGATI SARÀ PERMI<br>PRIMA NECESSARIO CLICI<br>STA" | IN UN SECONDO MOMENTO C<br>I'UTTI I DATI DELLA RICHIESTA<br>ESSO SOLO DOPO LA VERIFIC<br>CARE "VERIFICA E ABILITA" E | LICCARE "SALVA DATI COMPILA<br>".<br>A DEI DATI<br>UNA VOLTA VERIFICATI I DATI CI | ti".<br>Liccare "Invia |
|                                                                                                    |                                                                                                    |                                                                                                    |                                                                                   |                        |

È possibile salvare i dati inseriti premendo sul pulsante "**Salva dati compilati**" presente in fondo alla pagina e continuare la compilazione della stessa in un secondo momento.

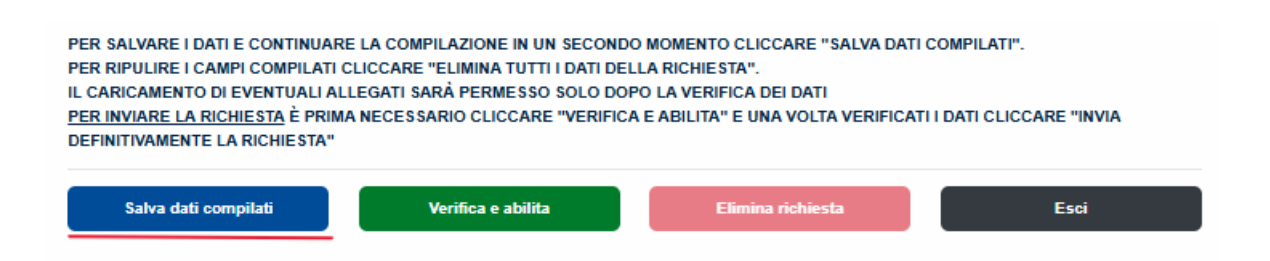

In qualsiasi momento, il cittadino, potrà interrompere la compilazione del bando cliccando sull'icona "**Esci**". Utilizzando questa funzionalità, i dati inseriti non saranno salvati.

| PER SALVARE I DATI E CONTINUAR<br>PER RIPULIRE I CAMPI COMPILATI<br>IL CARICAMENTO DI EVENTUALI AL<br><u>PER INVIARE LA RICHIESTA</u> È PRIM<br>DEFINITIVAMENTE LA RICHIESTA" | E LA COMPILAZIONE IN UN SECONI<br>CLICCARE "ELIMINA TUTTI I DATI DE<br>LEGATI SARÀ PERMESSO SOLO DO<br>A NECESSARIO CLICCARE "VERIFIC | DO MOMENTO CLICCARE "SALVA DAT<br>ELLA RICHIESTA".<br>DPO LA VERIFICA DEI DATI<br>CA E ABILITA" E UNA VOLTA VERIFICA | I COMPILATI".<br>TI I DATI CLICCARE "INVIA |
|----------------------------------------------------------------------------------------------------|----------------------------------------------------------------------------------------------------|----------------------------------------------------------------------------------------------------|--------------------------------------------|
| Salva dati compilati                                                                                                    | Verifica e abilita                                                                                                    | Elimina richiesta                                                                                                    | Esci                                       |

Inseriti i dati nei vari TAB, l'utente potrà procedere a verificare la correttezza degli stessi e abilitare il caricamento degli allegati.

#### 5. Verifica correttezza dati e Abilita caricamento allegati

L'utente, compilate le varie schede (TAB), dovrà verificare la correttezza dei dati e abilitare il caricamento degli allegati, tramite l'icona **"Verifica e Abilita".** 

Con questo procedimento il sistema verificherà se i dati sono stati inseriti correttamente, altrimenti **segnalerà l'errore** con motivo annesso.

| PER SALVARE I DATI E CONTINUARE<br>PER RIPULIRE I CAMPI COMPILATI CI<br>IL CARICAMENTO DI EVENTUALI ALL<br>PER INVIARE LA RICHIESTA È PRIMA | LA COMPILAZIONE IN UN SECONDO I<br>LICCARE "ELIMINA TUTTI I DATI DELLI<br>EGATI SARÀ PERMESSO SOLO DOPO<br>NECESSARIO CLICCARE "VERIFICA E | VOMENTO CLICCARE "SALVA DATI COI<br>A RICHIESTA".<br>9 LA VERIFICA DEI DATI<br>2 ABILITA" E UNA VOLTA VERIFICATI I D | MPILATI".<br>NATI CLICCARE "INVIA |
|----------------------------------------------------------------------------------------------------|----------------------------------------------------------------------------------------------------|----------------------------------------------------------------------------------------------------|-----------------------------------|
| DEFINITIVAMENTE LA RICHIESTA"                                                                                                    | Verifica e abilita                                                                                                    | Elimina richiesta                                                                                                    | Esci                              |
|                                                                                                    |                                                                                                    |                                                                                                    |                                   |
| Confermi di voler salvare i dati in                                                                                                    | seriti? Una volta confermati, pe<br>richies                                                                                                | r inviarla definitivamente cliccare<br>ta″                                                                           | e su "Invia definitivamente la    |
|                                                                                                    | OK An                                                                                                    | nulla                                                                                                    |                                   |

Se il sistema non rileva errori, l'utente potrà cliccare il TAB relativo agli allegati e proseguire al caricamento degli stessi:

|                                 |                                                                                                    |                                                                                                    |                                                                                                    | <b>(→</b> Esci                   |
|---------------------------------|----------------------------------------------------------------------------------------------------|----------------------------------------------------------------------------------------------------|----------------------------------------------------------------------------------------------------|----------------------------------|
| Benvenuto                       |                                                                                                    |                                                                                                    | Homepage Le mie rich                                                                                      | ieste Impostazioni Contattaci    |
|                                 | Richiesta                                                                                                    | di Verifica Otte                                                                                                    | emperanza                                                                                                 |                                  |
| Sezione Richiedente             | Dati Operatore Economico                                                                                      | Tipologia Operatore                                                                                                    | Autodichiarazione                                                                                         | Allegati                         |
| Allega documento di identità    | del richiedente *                                                                                             | Scegli file Nessun file selezion                                                                                                    | ato                                                                                                    | Carica File (Massimo 8 MB)       |
| Attenzione! L'email di riepiloç | Per inviare la richi<br>Una volta inviata la ric<br>Verificare che i d<br>go verrà inviata all'indirizzo di p | esta cliccare "Invia definitivar<br>chiesta non sarà più possibile<br>ati inseriti e gli eventuali alleç<br>posta elettronica indicato in fa<br>"impostazioni" | mente la richiesta".<br>e apportare modifiche.<br>gati siano corretti.<br>ase di registrazione. Tale indi | rizzo è consultabile nella pagin |
|                                 |                                                                                                    |                                                                                                    |                                                                                                    |                                  |

Per caricare gli allegati, l'utente, dovrà, inizialmente scegliere il file dall'apposita icona **"Scegli file"** e, successivamente, caricare lo stesso cliccando sull'icona **"Carica file"**.

Una volta caricato il file, il cittadino, potrà visualizzare lo stesso oppure eliminarlo rispettivamente dalle icone "File caricato. Clicca per visualizzarlo" e "Rimuovi allegato".

| Richiesta | di | Verifica | Ottem | peranza |
|-----------|----|----------|-------|---------|
|-----------|----|----------|-------|---------|

| Sezione Richiedente            | Sezione Richiedente Dati Operatore Economico |                                   | Autodichiarazione        | Allegati                   |
|--------------------------------|----------------------------------------------|-----------------------------------|--------------------------|----------------------------|
| Allega documento di identità d | del richiedente *                            | Scegli file Nessun file seleziona | to                       | Carica File (Massimo 8 MB) |
| Documenti attualmente carica   | ti                                           | File caricato. Clicca per v       | risualizzarlo Rimuovi al | legato                     |

Completato il TAB relativo agli allegati, la richiesta sarà pronta per essere inviata definitivamente.

#### 6. Invio definitivo della richiesta

La richiesta completata potrà essere definitivamente inviata premendo il pulsante "Invia definitivamente la richiesta" presente in fondo alla pagina.

| Per inviare la richiesta cliccare "Inv                                                        | /ia definitivamente la richiesta".                                                                                            |
|-----------------------------------------------------------------------------------------------|----------------------------------------------------------------------------------------------------|
| Una voita inviata la richiesta non sara<br>Verificare che i dati inseriti e gli e             | più possibile apportare modifiche.<br>ventuali allegati siano corretti.                                                       |
|                                                                                               |                                                                                                    |
| Attenzione! L'email di riepilogo verrà inviata all'indirizzo di posta elettronica             | indicato in fase di registrazione. Tale indirizzo è consultabile nella pagina                                                 |
| Attenzione! L'email di riepilogo verrà inviata all'indirizzo di posta elettronica<br>"imposta | indicato in fase di registrazione. Tale indirizzo è consultabile nella pagina<br>zioni''                                      |
| Attenzione! L'email di riepilogo verrà inviata all'indirizzo di posta elettronica<br>"imposta | indicato in fase di registrazione. Tale indirizzo è consultabile nella pagina<br>zioni"                                       |
| Attenzione! L'email di riepilogo verrà inviata all'indirizzo di posta elettronica<br>"imposta | indicato in fase di registrazione. Tale indirizzo è consultabile nella pagina<br>zioni"<br>Rianci la richiecta per modificare |

Cliccando sull'apposito pulsante, comparirà un popup con la seguente dicitura <u>"Dopo l'invio</u> <u>non sarà più possibile effettuare alcuna modifica. Continuare?"</u> da cui è possibile confermare o annullare l'operazione.

- Annullando l'operazione, l'utente potrà modificare i dati cliccando su "Riapri la richiesta per la modifica" (barra gialla).
- **Confermando l'operazione**, invece, la richiesta risulterà completata e inviata definitivamente.

Inviata la richiesta, l'utente potrà scaricare direttamente il pdf della richiesta dalla piattaforma:

| Sezione Richiedente         | Dati Operatore Economico | Tipologia Operatore | Autodichiarazione | Allegati |
|-----------------------------|--------------------------|---------------------|-------------------|----------|
|                             |                          |                     |                   |          |
| ome richiedente *           |                          |                     | Ю                 |          |
| Qualifica richiedente *     |                          |                     | А                 |          |
| ocietà / Ente richiedente * |                          |                     | 231               |          |
|                             |                          |                     |                   |          |
|                             |                          |                     |                   |          |

#### 7. Visualizzazione delle richieste

L'utente, una volta inviata definitivamente la richiesta, può accedere alla sezione **"Le mie richieste"** contenente **l'elenco delle richieste presentate** in precedenza e, tra queste, sceglierne una (eventualmente mediante l'utilizzo dei filtri) e **visualizzarne o modificarne il contenuto**.

## **Richieste inviate**

| Di seguito sono riportate tutte le richieste compilate | e (In compilazione, acce                                                                                                    | ettate, escluse).                                                                                       |              |                  |
|--------------------------------------------------------|----------------------------------------------------------------------------------------------------|----------------------------------------------------------------------------------------------------|--------------|------------------|
| È possibile ricercare una specifica richiesta inserend | o il relativo ID e cliccan                                                                                                    | do su "Vai al riepilogo richie                                                                          | sta".        |                  |
| ID richiesta                                           |                                                                                                    | Numero Protocollo in en                                                                                 | trata        |                  |
| Inserisci un ID richiesta                              | Vai al riepilogo                                                                                                    | Inserisci un protocollo                                                                                 | in entrata   | Vai al riepilogo |
| Denominazione sociale                                  |                                                                                                    |                                                                                                    |              |                  |
| Inserisci la denominazione sociale della richiesta     |                                                                                                    | Filtra                                                                                                  | Reset        |                  |
| Oggetto richiesta                                      |                                                                                                    |                                                                                                    |              |                  |
| Inserisci l'oggetto della richiesta                    |                                                                                                    | Filtra                                                                                                  | Reset        |                  |
|                                                        | Verifica di<br>ID richiesta: 14<br>Denominazione soc<br>Oggetto richiesta: ta<br>Stato richiesta: INVI<br>Data di ricezione: 10<br>Data di risposta: -<br>Numero Protocollo<br>Numero Protocollo | ottemperanz<br>iale richiesta: test<br>est<br>ATA<br>5/05/2025 10:48<br>in entrata: 800<br>in uscita: - | а            |                  |
|                                                        |                                                                                                    | Vedi riepilog                                                                                           | go richiesta |                  |
|                                                        |                                                                                                    |                                                                                                    |              |                  |

Inoltre le proprie richieste potrà visualizzarle, anche, andando da homepage  $\rightarrow$  Visualizza le richieste effettuate.

#### 8. Impostazioni

Nella sezione "**Impostazioni**", l'utente potrà accedere alle informazioni personali e modificare le stesse:

#### Il mio account

| Informazioni personali              |                                                                  | Modifica profilo |
|-------------------------------------|------------------------------------------------------------------|------------------|
| Nome:<br>Email:<br>CF:<br>Telefono: | Comilantia<br>9. Containe (Containe<br>Models Containe<br>333333 |                  |

## 9. Contattaci

Qualora i cittadini riscontrassero delle problematiche, potranno utilizzare la sezione "Contattaci" per inviare un messaggio all'Helpdesk compilando il form dedicato.

| REGIONE<br>LAZIO | [→ Esci                                                                                                    |
|------------------|----------------------------------------------------------------------------------------------------|
| rto              | Homepage Le mie richieste Impostazioni Contattaci                                                                           |
|                  | Compila il form                                                                                                    |
|                  | Nome                                                                                                    |
|                  | Indirizzo email (assicurarsi che l'indirizzo sia corretto e che non sia una PEC, altrimenti non<br>riusciamo a rispondervi) |
|                  | Ripetere indirizzo email                                                                                                    |
|                  | g.matozzo@sinapsys.it<br>Recapito telefonico                                                                                |
|                  | -<br>Argomento                                                                                                    |
|                  | Compilazione form<br>Motivo del contatto                                                                                    |
|                  | ✓                                                                                                    |
|                  | Messaggio Esempio: Non riesco ad allegare un documento                                                                      |
|                  | Invia messaggio                                                                                                    |